S356: Block PLayback [EngQA]

### 1. Functional

### C10719: Open media in a background tab by clicking the middle mouse

| Type<br>Othe<br>Auto<br>No | matable                                                              | <b>Priority</b><br>Medium | <b>Estimate</b><br>None                                                                                                    | <b>References</b><br>None |
|----------------------------|----------------------------------------------------------------------|---------------------------|----------------------------------------------------------------------------------------------------|---------------------------|
| Steps                      |                                                                      |                           |                                                                                                    |                           |
|                            | Step                                                                 |                           | Expected Result                                                                                                    |                           |
| 1                          | Launch Firefox                                                       |                           | Firefox is succesfully opened                                                                                                    | I                         |
| 2                          | Navigate to YouTube                                                  |                           | Navigation is allowed                                                                                                    |                           |
| 3                          | Hover your mouse over any available video and click the middle mouse |                           | The video is opened in a new tab in the background<br>Media (video and sound) are not playing<br>Play Tab button is displayed in the right side of the tab and<br>looks like: |                           |

4 Wait for 10 seconds and focus the tab with the recent opened YouTube video.

After focusing the tab, the Play tab button is replaced by the sound indicator (Mute tab on hover).

| YouTube               | X 🖪 Try not to laugh | while 💿 🔀 🌒 Nightly Start Page | $\times \mid$ |
|-----------------------|----------------------|--------------------------------|---------------|
| ( I https://www.youtu | be.com               | Play tab                       |               |
| = You Tube 📢          | Search               |                                |               |

5

Open 10 more videos in the background by clicking the middle mouse

ALL the videos are opened in the background. Media is blocked for all of them. Play tab button is displayed for all of them. 2

Navigate to YouTube

### C10962: Open media in a background tab by hitting Ctrl Key + left click

| Type<br>Other<br>Auto<br>No | matable        | <b>Priority</b><br>Medium | Estimate<br>None              | References<br>None |
|-----------------------------|----------------|---------------------------|-------------------------------|--------------------|
| Chara                       |                |                           |                               |                    |
| Steps                       |                |                           |                               |                    |
|                             | Step           |                           | Expected Result               |                    |
| 1                           | Launch Firefox |                           | Firefox is succesfully opened |                    |

### Navigation is allowed

3 Hover your mouse over any available video and hit CTRL + left mouse click on Windows/Ubuntu, Cmd+left mouse on Mac OS X

The video is opened in a new tab in the background Media (video and sound) are not playing Play Tab button is displayed in the right side of the tab and looks like:

🗙 💶 Try not to laugh while 🛛 🕑 🗙 🌒 Nightly Start Page 🛛 🗶 YouTube 🗲 🛈 🖴 | ht youtube.com Play tab You Tube 🔜

4 Wait for 10 seconds and focus the tab with the recent opened YouTube video.

# After focusing the tab, the Play tab button is replaced by the sound indicator (Mute tab on hover).

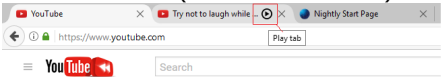

5 Open 10 more videos in the background by hitting CTRL + left mouse click on Windows/Ubuntu, Cmd+left mouse on Mac OS X

ALL the videos are opened in the background. Media is blocked for all of them. Play tab button is displayed for all of them.

4

### C10720: Open media in backgound by using the option to Open Link in New Tab

| Type<br>Othe<br>Auto<br>No | e<br>er<br>omatable         | <b>Priority</b><br>Medium         | <b>Estimate</b><br>None                                                                     | <b>References</b><br>None                                                   |
|----------------------------|-----------------------------|-----------------------------------|---------------------------------------------------------------------------------------------|-----------------------------------------------------------------------------|
| Steps                      | 5                           |                                   |                                                                                             |                                                                             |
|                            | Step                        |                                   | Expected Result                                                                             |                                                                             |
| 1                          | Launch Firefox              |                                   | Firefox is succesfully opened                                                               | I                                                                           |
| 2                          | Navigate to YouTube         |                                   | Navigation is allowed                                                                       |                                                                             |
| 3                          | Right click on any video ar | nd select -> Open Link in New Tab | The video is opened in a nev<br>Media (video and sound) are<br>Play Tab button is displayed | v tab in the background<br>NOT playing<br>in the right side and looks like: |

Wait for a couple of seconds and focus the tab with the recent opened YouTube video.

After focusing the tab, the Play tab button is replaced by the sound indicator(on hover, Mute tab is shown)

×

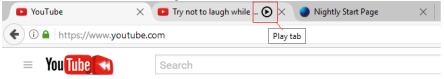

🖸 YouTube X 🗈 Try not to laugh while 🛛 🛇 X 🌒 Nightly Start Page

Play tab

• 1 A https://www.youtube.com

= You Tube 📢

5 Open more YouTube videos by right clicking and selecting -> Open Link in New Tab. All the videos are opened Media is blocked for all of the videos Play tab button is displayed for all of them.

### C10721: Open media in background by using the option to Open Link in New Container

| Type<br>Othe<br>Auto<br>No | r<br>matable                                                                         | <b>Priority</b><br>Medium                                                                     | <b>Estimate</b><br>None                                                                                                    | <b>References</b><br>None                                                                                      |  |
|----------------------------|--------------------------------------------------------------------------------------|-----------------------------------------------------------------------------------------------|----------------------------------------------------------------------------------------------------|----------------------------------------------------------------------------------------------------|--|
| Steps                      | (                                                                                    |                                                                                               |                                                                                                    |                                                                                                    |  |
|                            | Step                                                                                 |                                                                                               | Expected Result                                                                                                    |                                                                                                    |  |
| 1                          | Launch Firefox                                                                       |                                                                                               | Firefox is succesufully opene                                                                                                    | ed                                                                                                    |  |
| 2                          | Navigate to any website w<br>opened in the background<br>For e.g: https://www.moz    | ith media content (that can be<br>and have an enabled autoplay)<br>illa.org/en-US/contribute/ | Navigation is allowed.                                                                                                    |                                                                                                    |  |
| 3                          | Right click on the Play Button -> Open Link in New Container<br>Tab (Z) -> Personal. |                                                                                               | The video is opened in a new<br>tab is categorized as a Perso<br>Media (video and sound) are<br>Play Tab button is displayed<br>Vortate<br>() To not blags white<br>() Play tab<br>= You () Search | w tab in the background and the<br>onal one (blue color)<br>e NOT playing<br>in the right side and looks like: |  |

Right click on the Play button again -> Open link in New Container Tab (Z) -> Work

The video is opened in a new tab in the background and the tab is categorized as a Work one (orange color) Media (video and sound) are NOT playing Play Tab button is displayed in the right side and looks like:

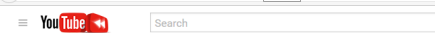

5

4

Right click on the Play button again -> Open link in a New Container Tab (Z) -> Banking

The video is opened in a new tab in the background and the tab is categorized as a Banking one (green color) Media (video and sound) are NOT playing

### Block PLayback [EngQA] - TestRail

| Pla | ay Tab   | butto         | n is displa            | ayed ir     | n the i          | right :       | side and | looks | like: |
|-----|----------|---------------|------------------------|-------------|------------------|---------------|----------|-------|-------|
|     | YouTube  | ×             | Try not to laugh while | . 🕑 🛛 🌒 Nig | ghtly Start Page | $\times \mid$ |          |       |       |
| 4   | ①        | ww.youtube.co | om                     | Play tab    |                  |               |          |       |       |
|     | You Tube | -             | Search                 |             |                  |               |          |       |       |

6

Right click on the Play button again -> Open link in a New Container Tab (Z) -> Shopping

The video is opened in a new tab in the background and the tab is categorized as a Shopping one (pink color) Media (video and sound) are NOT playing Play Tab button is displayed in the right side and looks like:

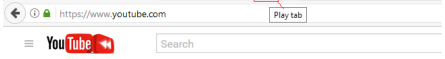

# C10903: Open media in background from the New Tab

| <b>Type</b><br>Other<br><b>Automatable</b><br>No |                                                                                                    | <b>Priority</b><br>Medium                                                                                                    | <b>Estimate</b><br>None                              | <b>References</b><br>None      |
|--------------------------------------------------|----------------------------------------------------------------------------------------------------|----------------------------------------------------------------------------------------------------|------------------------------------------------------|--------------------------------|
| Steps                                            | 5                                                                                                    |                                                                                                    |                                                      |                                |
|                                                  | Step                                                                                                    |                                                                                                    | Expected Result                                      |                                |
| 1                                                | Launch Firefox                                                                                                    |                                                                                                    |                                                      |                                |
| 2                                                | Navigate to some videos o<br>autoplay).<br>Just in case, here are som<br>https://videos.cdn.mozilla<br>mhd.webm<br>https://videos.cdn.mozilla<br>https://videos.cdn.mozilla<br>_in_Firefox_Aurora_10.we<br>https://videos.cdn.mozilla<br>PD%20-%20Frederik%201<br>https://videos.cdn.mozilla<br>pdate%20your%20softwa | of your choice (with enabled<br>ne examples:<br>a.net/uploads/beyond.the.limit.wel<br>a.net/uploads/Visa%20Video.mp4<br>a.net/uploads/Web_Developer_Too<br>ebm<br>a.net/uploads/Videos%20creative/<br>Richter.webm<br>a.net/uploads/Videos%20creative/<br>re!.webm | All the videos are opened<br>b<br>Is<br>D            |                                |
| 3                                                | Close all the previous oper                                                                                                    | ned tabs                                                                                                    | The tabs are closed                                  |                                |
| 4                                                | Open a New Tab - focus o<br>and middle click on it                                                                                                    | n a previously watched video tile                                                                                                    | Video is opened in the back                          | ground - media is blocked.     |
| 5                                                | Open a New Tab - focus o<br>> right click on it -> Oper                                                                                                    | n a previously watched video tile<br>n Link in a New Tab                                                                                                    | - Video is opened in the back                        | ground - media is blocked.     |
| 6                                                | Open a New Tab - focus o<br>> right click on it-> Open<br>> select any option                                                                                                    | n a previously watched video tile -<br>I Link in a New Container Tab (Z) -                                                                                                    | Video is opened in the back                          | ground - media is blocked.     |
| 7                                                | Open a New Tab - focus o<br>and -> right click on it ->                                                                                                    | n a previously watched video tile<br>• Open Link in a New Window                                                                                                    | Video is opened in a new Wi<br>media is not blocked. | ndows, the video has focus and |

# C10901: Open media in background from History

| Туре        | Priority | Estimate | References |  |
|-------------|----------|----------|------------|--|
| Other       | Medium   | None     | None       |  |
| Automatable |          |          |            |  |
| No          |          |          |            |  |

### Steps

| Ctop | -                                                                                                    |                                                                                                    |  |
|------|----------------------------------------------------------------------------------------------------|----------------------------------------------------------------------------------------------------|--|
|      | Step                                                                                                    | Expected Result                                                                                                    |  |
| 1    | Launch Firefox with a new profile                                                                                                    | Firefox is successfully opened                                                                                                    |  |
| 2    | Navigate to websites that contain media content and have an<br>enabled autoplay<br>(here are some helpful e.g: YouTube, http://www.be-<br>at.tv/brands/berlin, Trilulilu.ro) | Navigation is allowed                                                                                                    |  |
| 3    | Close Firefox                                                                                                    | Firefox is successfully closed                                                                                                    |  |
| 4    | Open Firefox again                                                                                                    | Firefox is successfully opened                                                                                                    |  |
| 5    | Go to the Open Menu -> click on History -> Show All History<br>-> right click on the Today history folder and select Open All<br>in Tabs.                                    | All the tabs are opened<br>Media should play only on the page that is in focus<br>On all the other tabs (that are in background) media is<br>blocked and the Play tab button is displayed in the right side<br>of the tabs. |  |

# C10902: Open media in background from Bookmarks

| Type<br>Othe<br>Auto | r<br>pmatable                                                                                                    | <b>Priority</b><br>Medium | <b>Estimate</b><br>None                                                                                                    | References<br>None                                                                    |  |
|----------------------|----------------------------------------------------------------------------------------------------|---------------------------|----------------------------------------------------------------------------------------------------|---------------------------------------------------------------------------------------|--|
| No                   |                                                                                                    |                           |                                                                                                    |                                                                                       |  |
| Steps                | 6                                                                                                    |                           |                                                                                                    |                                                                                       |  |
|                      | Step                                                                                                    |                           | Expected Result                                                                                                    |                                                                                       |  |
| 1                    | Launch Firefox                                                                                                    |                           | Firefox is successfully launc                                                                                                | hed                                                                                   |  |
| 2                    | Open some websites that contain media content and have an<br>enabled autoplay, and bookmark them (in different locations,<br>under different tabs) |                           | All the pages are successful                                                                                                 | All the pages are successfully opened                                                 |  |
| 3                    | Open the Bookmarks sidebar and open all the folders that contain media content pages.                                                              |                           | All the bookmarks are opene<br>Media is blocked on all the p<br>background tabs (the Play T<br>side of each tab with blocked | d.<br>ages that are opened in<br>ab button is placed in the right<br>d media content) |  |

# C10904: Open media in Private Browsing

| Туре        | Priority | Estimate | References |  |
|-------------|----------|----------|------------|--|
| Other       | Medium   | None     | None       |  |
| Automatable |          |          |            |  |
| No          |          |          |            |  |

### Steps

|   | Step                                                                                                    | Expected Result                                                                                                    |
|---|----------------------------------------------------------------------------------------------------|----------------------------------------------------------------------------------------------------|
| 1 | Launch Firefox and open a Private Window (Open menu -><br>New Private Window)                                    | Firefox is opened and so is the New Private Window                                                                                                    |
| 2 | Navigate to YouTube                                                                                              | Navigation is allowed                                                                                                    |
| 3 | Hover any video and do a middle click                                                                            | Video is opened in a background tab, media is blocked and the Play Tab button is displayed.                                                                                                    |
| 4 | Right click on another video - > select Open Link in New Tab                                                     | Video is opened in a background tab, media is blocked and the Play Tab button is displayed.                                                                                                    |
| 5 | Right click in the Tabs bar -> select Bookmarks All tabs (name the folder and place it in the Bookmarks Toolbar) | A new folder is added in the Bookmarks toolbar containing the 2 opened videos in steps 3 and 4                                                                                                    |
| 6 | Right click on the new created folder and select Open All in Tabs                                                | The 2 videos are opened in separate tabs.<br>Media is not blocked on the first tab (that is in focus)<br>Media is blocked on the second tab (the background one).<br>Play tab button is also displayed in the right side. |

# C10917: Block playback for social media sites

| Туре        | Priority | Estimate | References |
|-------------|----------|----------|------------|
| Other       | Medium   | None     | None       |
| Automatable |          |          |            |
| No          |          |          |            |

### Preconditions

Visit gmail at least once and pin it to the New Tab page. Visit Facebook at least once and pin it to the New Tab page.

| Steps | S                                                                             |                                                                                                    |
|-------|-------------------------------------------------------------------------------|----------------------------------------------------------------------------------------------------|
|       | Step                                                                          | Expected Result                                                                                                    |
| 1     | Launch Firefox                                                                | Firefox is properly opened                                                                                                    |
| 2     | Open a New Tab -> right click on the Facebook tile -> Open<br>Link in New Tab | Facebook is opened in a new tab in the background                                                                                    |
| 3     | Wait for someone to write you on the FB messenger (do not focus the tab)      | No notification sound alerts you.<br>Block playback icon is not displayed                                                            |
| 4     | Wait for someone to call you on the FB messenger (do not focus the tab)       | The Play Tab indicator is displayed in the tab. (no sound is heard)                                                                  |
| 5     | Focus the Facebook tab                                                        | Media is unblocked, you are notified about the lost call<br>(sound is heard)<br>The Play Tab button is replaced by the sound button. |
| 6     | Open a New Tab -> right click on the Gmail tile -> Open Link<br>in New Tab    | Gmail is opened in a new tab in the background                                                                                       |
| 7     | Wait for a Gmail chat message (do not focus the tab)                          | The Play Tab indicator should be displayed in the tab<br>Media should be blocked - no notification sound alerts you                  |
| 8     | Click on the Gmail tab                                                        | The notification alert should be unblocked (the sound is heard)                                                                      |

# C12923: Toggle preference media.block-autoplay-until-in-foreground

| eps |                                                                                                    |                                                                                          |
|-----|----------------------------------------------------------------------------------------------------|------------------------------------------------------------------------------------------|
|     | Step                                                                                                    | Expected Result                                                                          |
|     | Launch Firefox                                                                                            | Firefox is opened                                                                        |
|     | Open some videos of your choice in the background (with enabled autoplay)                                 | Media is blocked, the Play Tab indicator is displayed for all the blocked video.         |
|     | Unblock media for all the videos (via focusing the tabs or via clicking on Play Tab indicator)            | Media is unblocked and the Play tab indicator is replaced by the sound indicator         |
|     | Navigate to about:config, and set preference media.block-<br>autoplay-until-in-foreground to false        | Preference is properly toggled                                                           |
|     | Restart Firefox                                                                                           | Firefox is properly restarted                                                            |
|     | Open some videos of your choice in the background again (with enabled autoplay)                           | Media is not blocked, sound indicator is present on all the opened tabs with videos.     |
|     | Navigate to about:config, and set preference media.block-<br>autoplay-until-in-foreground to true         | Preference is toggled.                                                                   |
|     | Restart Firefox                                                                                           | Firefox is properly restarted                                                            |
|     | Open some videos of your choice in the background (with enabled autoplay)                                 | Media is blocked again. Play tab indicator is present on all the tabs with blocked media |
| )   | Unblock media for some of the videos (via direct focus on the tab or via clicking the Play Tab indicator) | Media is unblocked. Play tab indicator is replaced by the sound indicator.               |

1/20/2017

2. Play Tab button

# C10905: Use the Play Tab button

| Type<br>Othe<br>Auto<br>No | e<br>r<br>omatable                                      | <b>Priority</b><br>Medium           | <b>Estimate</b><br>None                              | <b>References</b><br>None                                                                            |
|----------------------------|---------------------------------------------------------|-------------------------------------|------------------------------------------------------|----------------------------------------------------------------------------------------------------|
| Steps                      | 5                                                       |                                     |                                                      |                                                                                                    |
|                            | Step                                                    |                                     | Expected Res                                         | ult                                                                                                  |
| 1                          | Launch Firefox                                          |                                     | Firefox is prop                                      | erly launched                                                                                        |
| 2                          | Navigate to YouTube and o<br>background (at least 3 vio | open several videos in the<br>deos) | All the videos<br>The media is t<br>Play Tab indica  | are opened in the background<br>blocked<br>ator is displayed on each tab in the right side           |
| 3                          | Without focusing any othe indicators                    | er tab, click on one of the Play Ta | b Media is unblo<br>The Play Tab ii<br>On hover - Mu | cked for that tab<br>ndicator is replaced with the Sound indicator.<br>te tab (Ctrl+M) is displayed. |
| 4                          | Click on other Play Tab inc<br>that tab                 | licator and right after that, focus | Media is unblo<br>Video and sou                      | cked for that tab also<br>nd are in sync                                                             |
| 5                          | Click on other Play tab ind                             | licator (do not focus the tab)      | Media is unblo<br>Tab one                            | cked and the Sound indicator replaces the Play                                                       |
| 6                          | For the same tab from ste<br>(do not focus the tab)     | p 5 - click in the Sound indicator  | Sound is mute<br>Mute indicator<br>displayed on h    | d<br>replaces the Sound one ("Unmute tab: is<br>over)                                                |
| 7                          | Click on the Unmute indic times                         | ator, and do so for a couple of     | Mute/Unmute<br>The Play Tab ii                       | actions are done one after the other<br>ndicator is not shown at all.                                |

# C10958: Play Tab indicator in a pinned tab

| Type<br>Othe<br>Auto<br>No | e<br>r<br>omatable                                                                                               | <b>Priority</b><br>Medium                                                               | Estimate<br>None                                                                                                    | <b>References</b><br>None                                                                                                    |
|----------------------------|----------------------------------------------------------------------------------------------------|-----------------------------------------------------------------------------------------|----------------------------------------------------------------------------------------------------|----------------------------------------------------------------------------------------------------|
| Stone                      |                                                                                                    |                                                                                         |                                                                                                    |                                                                                                    |
| Steps                      |                                                                                                    |                                                                                         |                                                                                                    |                                                                                                    |
|                            | Step                                                                                                    |                                                                                         | Expected Result                                                                                                    |                                                                                                    |
| 1                          | Launch Firefox                                                                                                   |                                                                                         | Firefox is successfully opene                                                                                                    | ed                                                                                                    |
| 2                          | Navigate to YouTube and o<br>(at least 5 videos)                                                                 | open several videos in background                                                       | All the videos are opened in<br>Media is blocked for all of th<br>Play tab indicator is displaye                                                         | new tabs in the background<br>em<br>ed on each tab                                                                                   |
| 3                          | Pin all the tabs with opene<br>> select Pin Tab)                                                                 | ed videos (right click on each tab -                                                    | - All the tabs are pinned<br>Media is still blocked<br>Play tab indicator is still disp                                                                  | played on each tab                                                                                                    |
| 4                          | Focus one of the pinned ta                                                                                       | abs                                                                                     | Media is unblocked and the tab one                                                                                                    | sound indicator replaces the Play                                                                                                    |
| 5                          | On a different pin tab - >                                                                                       | click on the Play Tab indicator                                                         | Media is unblocked and the tab one                                                                                                    | sound indicator replaces the Play                                                                                                    |
| 6                          | Close Firefox                                                                                                    |                                                                                         | Firefox is closed                                                                                                    |                                                                                                    |
| 7                          | Open Firefox                                                                                                    |                                                                                         | All the pinned tabs should h<br>the one in focus, if any)<br>If there are any normal tabs<br>and Sound (only the mute ir<br>it does nothing since the co | ave media blocked (except for<br>there is no indicator as: Play Tab<br>ndicator is shown but clicking on<br>ntent tab is not loaded) |
| 8                          | Re-start Firefox (Shift+F2                                                                                       | )                                                                                       | After restart, all the pinned<br>(except for the one in focus,<br>the content loaded and only                                                            | tabs should have media blocked<br>, if any). Normal tabs do not have<br>the mute indicator is displayed.                             |
| 9                          | Install crash-me addon, c<br>the crash dialog) and rest<br>https://addons.mozilla.org<br>now-simple/?src=userpro | rash Firefox (write "this is a test"<br>ore.<br>g/en-US/firefox/addon/crash-me-<br>file | in After restore, all the pinned<br>(except for the one in focus,<br>the content loaded and only                                                         | tabs should have media blocked<br>, if any). Normal tabs do not have<br>the mute indicator is displayed.                             |

3. Additional tests

### C10907: Session restore with media content in the background

| Type<br>Othe<br>Aute | e<br>er<br>omatable                                                                                                    | <b>Priority</b><br>Medium                                                                                                    | <b>Estimate</b><br>None                                                                                        | <b>References</b><br>None                                                                                                    |
|----------------------|----------------------------------------------------------------------------------------------------|----------------------------------------------------------------------------------------------------|----------------------------------------------------------------------------------------------------|----------------------------------------------------------------------------------------------------|
| No                   |                                                                                                    |                                                                                                    |                                                                                                    |                                                                                                    |
| Steps                | S                                                                                                    |                                                                                                    |                                                                                                    |                                                                                                    |
|                      | Step                                                                                                    |                                                                                                    | Expected R                                                                                                    | esult                                                                                                    |
| 1                    | Launch Firefox                                                                                                    |                                                                                                    | Firefox is su                                                                                                  | uccessfully launched                                                                                                    |
| 2                    | Open several videos of y<br>E.g:<br>- YouTube videos - https:<br>- Yahoo videos - https://<br>- Local radios from: http<br>-<br>https://videos.cdn.mozi                                                         | our choice (with enabled auto<br>://www.youtube.com<br>/www.yahoo.com/music/tagg<br>://tunein.com/<br>la.net/uploads/beyond.the.lir | pplay) All the video<br>Media is blo<br>background<br>ed/video displayed in<br>Media is pro<br>focus           | os are opened.<br>ocked only for the videos that were opened in<br>I and were never focused (Play Tab indicator is<br>In this cases)<br>operly working on all the other tabs that were in                              |
|                      | <ul> <li>https://videos.cdn.mod</li> <li>https://videos.cdn.mozi</li> <li>_in_Firefox_Aurora_10.v</li> </ul>                                                                                                    | zilla.net/uploads/Visa%20Vid<br>la.net/uploads/Web_Develop<br>vebm                                                                  | eo.mp4<br>er_Tools                                                                                             |                                                                                                    |
|                      | -<br>https://videos.cdn.mozi<br>PD%20-%20Frederik%2                                                                                                    | la.net/uploads/Videos%20cre<br>0Richter.webm                                                                                        | eative/D                                                                                                    |                                                                                                    |
|                      | <ul> <li>https://videos.cdn.mozi</li> <li>pdate%20your%20softw</li> <li>https://people-mozilla.</li> <li>playback/autoplay-test-1</li> <li>https://people-mozilla.</li> <li>playback/autoplay-test-2</li> </ul> | la.net/uploads/Videos%20cre<br>are!.webm<br>org/~dglastonbury/block-<br>.html<br>org/~dglastonbury/block-<br>.html                  | eative/U                                                                                                    |                                                                                                    |
|                      | -<br>https://videos.cdn.mozi<br>14_i_am.webm                                                                                                    | la.net/uploads/mozillaorg/Mc                                                                                                    | zilla_20                                                                                                    |                                                                                                    |
| 3                    | Pin 2 -3 tabs with block                                                                                                    | ed media content                                                                                                    | Tabs are pir<br>Media is stil<br>present                                                                       | nned<br>II blocked and the Play Tab indicator is still                                                                                                    |
| 4                    | Open a new tab with no                                                                                                    | media on it                                                                                                    |                                                                                                    |                                                                                                    |
| 5                    | Close Firefox                                                                                                    |                                                                                                    | Firefox is pr                                                                                                  | roperly closed                                                                                                    |
| 6                    | Open Firefox again                                                                                                    |                                                                                                    | Firefox prop                                                                                                   | perly opened                                                                                                    |
| 7                    | In the lower right side -<br>button                                                                                                    | click on the Restore Previous                                                                                                    | Session All the prev<br>Media is blo<br>focus)<br>Play Tab ind<br>not in focus<br>The Play Tal<br>(their conte | ious tabs are opened.<br>ocked for all the tabs (except for the tab that is in<br>licator is displayed on all the pinned tabs that are<br>s.<br>b indicator is not displayed on the normal tabs<br>ent is not loaded). |

1/20/2017

# C10909: Reload All Tabs

| Type<br>Othe<br>Auto<br>No | e<br>r<br>omatable                                                                                                    | <b>Priority</b><br>Medium                                                                                                    | <b>Estimate</b><br>None                                                                                                    | <b>References</b><br>None                                                                                |
|----------------------------|----------------------------------------------------------------------------------------------------|----------------------------------------------------------------------------------------------------|----------------------------------------------------------------------------------------------------|----------------------------------------------------------------------------------------------------|
| Steps                      | 3                                                                                                    |                                                                                                    |                                                                                                    |                                                                                                    |
|                            | Step                                                                                                    |                                                                                                    | Expected Result                                                                                                    |                                                                                                    |
| 1                          | Launch Firefox                                                                                                    |                                                                                                    | Firefox is properly opene                                                                                                    | d                                                                                                    |
| 2                          | Open several tabs with me<br>autoplay). Here are some<br>- YouTube videos - https://w<br>- Vahoo videos - https://w<br>- Local radios from: http://<br>-<br>https://videos.cdn.mozilla<br>mhd.webm<br>- https://videos.cdn.mozilla<br>-<br>https://videos.cdn.mozilla<br>PD%20-%20Frederik%200<br>-<br>https://videos.cdn.mozilla<br>pdate%20your%20softwat<br>- https://people-mozilla.on<br>playback/autoplay-test-1.f<br>- https://people-mozilla.on<br>playback/autoplay-test-2.f<br>- | edia content (with enabled<br>helpful examples:<br>//www.youtube.com<br>/www.yahoo.com/music<br>//tunein.com/<br>a.net/uploads/beyond.the.limit.we<br>lla.net/uploads/Visa%20Video.mp<br>a.net/uploads/Visa%20Video.mp<br>a.net/uploads/Videos%20creative/<br>Richter.webm<br>a.net/uploads/Videos%20creative/<br>re!.webm<br>rg/~dglastonbury/block-<br>ntml<br>rg/~dglastonbury/block-<br>ntml<br>a.net/uploads/mozillaorg/Mozilla_i | All the videos are opened<br>Media is blocked only for<br>background<br>Play Tab indicator is disp<br>background<br>Sound indicator is display<br>b blocked<br>4<br>0<br>10<br>10 | the tabs that were opened in<br>layed for the tabs opened in<br>yed for the tabs where media is not      |
| 3                          | Mute media content for 2                                                                                                    | tabs                                                                                                    | Sound indicator is replac                                                                                                    | ed with the Mute one.                                                                                    |
| 4                          | In the Tabs bar -> right c<br>Tabs                                                                                                    | lick on any tab -> select Reload A                                                                                                    | All the tabs are reloaded<br>The tabs are in the same<br>- the tabs with blocked m<br>content blocked<br>- the tabs with the sound<br>content unblocked                           | state they were before reload:<br>nedia content still have the media<br>d indicator still have the media |

- the tabs with the Mute indicator still have audio on mute

### C10910: Crash restore

| Type<br>Other<br>Auto<br>No | r<br>omatable                                                                                                    | <b>Priority</b><br>Medium                                                                                                    | <b>Estimate</b><br>None                                                                                                    | <b>References</b><br>None                                                                                                    |
|-----------------------------|----------------------------------------------------------------------------------------------------|----------------------------------------------------------------------------------------------------|----------------------------------------------------------------------------------------------------|----------------------------------------------------------------------------------------------------|
| Steps                       |                                                                                                    |                                                                                                    |                                                                                                    |                                                                                                    |
|                             | Step                                                                                                    |                                                                                                    | Expected Result                                                                                                    |                                                                                                    |
| 1                           | Launch Firefox                                                                                                    |                                                                                                    | Firefox successful                                                                                                    | ly opened                                                                                                    |
| 2                           | Install the crash me now a<br>(Open menu -> Customize<br>bar)<br>https://addons.mozilla.org<br>now-simple/?src=ss                                                                           | add-on and place it on the tabs b<br>e -> place Crash add-on the tabs<br>g/en-US/firefox/addon/crash-me                                                                                                    | ar Add-on is installed<br>properly placed in                                                                                                    | d. (The black little bomb icon is also<br>the tabs bar)                                                                                |
| 3                           | Open several tabs with ma<br>autoplay). Here are some<br>- YouTube videos - https://w<br>- Local radios from: http://w<br>- Local radios from: http://w<br>- https://videos.cdn.mozilla<br> | edia content (with an enabled<br>helpful examples:<br>//www.youtube.com<br>www.yahoo.com/music<br>//tunein.com/<br>a.net/uploads/beyond.the.limit.wo<br>lla.net/uploads/Visa%20Video.mp<br>a.net/uploads/Visa%20Video.mp<br>a.net/uploads/Videos%20Creative<br>Richter.webm<br>a.net/uploads/Videos%20creative<br>re!.webm<br>rg/~dglastonbury/block-<br>html<br>rg/~dglastonbury/block-<br>html<br>a.net/uploads/mozillaorg/Mozilla_ | All the videos are<br>Media is blocked o<br>background<br>Play Tab indicator<br>background<br>Sound indicator is<br>blocked<br>04<br>01s<br>/D<br>/U | opened.<br>only for the tabs that were opened in<br>is displayed for the tabs opened in<br>a displayed for the tabs where media is not |
| 4                           | Click on Crash your brows<br>to Restart Firefox (don't fo<br>comment in the crash dial                                                                                                    | ser icon in the tabs bar and chos<br>orget to write "this is a test" as a<br>log).                                                                                                    | e Firefox crashes an<br>displayed<br>Firefox is Restored<br>Restore button wil                                                                       | nd the Mozilla Crash Reporter dialog is<br>d (if it was crashed more than once the<br>ll be also shown, clicking it - restores all     |

the previous tabs)

The tabs should be properly restored:

- the pinned tabs should all be blocked (except for the one that is in focus, if any)  $% \left( \left( \left( x,y\right) \right) \right) =\left( \left( \left( x,y\right) \right) \right) \right) =\left( \left( \left( x,y\right) \right) \right) \right) =\left( \left( \left( x,y\right) \right) \right) +\left( \left( \left( x,y\right) \right) \right) \right) +\left( \left( \left( x,y\right) \right) \right) \right) +\left( \left( x,y\right) \right) \right) +\left( \left( x,y\right) \right) +\left( \left( x,y\right) \right) +\left( \left( x,y\right) \right) \right) +\left( \left( x,y\right) \right) +\left( \left( x,y\right) \right) +\left( \left( x,y\right) \right) +\left( x,y\right) \right) +\left( \left( x,y\right) \right) +\left( x,y\right) +\left( x,y\right) +\left( x,$ 

- the normal tabs should not have the Play Tab indicator and neither have the Sound indicator. Only the Mute indicator is displayed (clicking on it does nothing since there is no content loaded in the tabs) 1/20/2017

4. RTL

# C10944: Block Playback with RTL build

| Туре        | Priority | Estimate | References |
|-------------|----------|----------|------------|
| Other       | Medium   | None     | None       |
| Automatable |          |          |            |
| No          |          |          |            |

### Preconditions

Install an Arabic (ar) build from:

- nightly - http://archive.mozilla.org/pub/firefox/nightly/latest-mozilla-central-l10n/

| Step                                                                                                    | Expected Result                                                                                                    |
|----------------------------------------------------------------------------------------------------|----------------------------------------------------------------------------------------------------|
| Launch Firefox                                                                                                    | Firefox is successfully opened                                                                                                    |
| Open several videos of your choice (with enabled autoplay)<br>E.g:<br>- YouTube videos - https://www.youtube.com<br>- Yahoo videos - https://www.yahoo.com/music<br>- Local radios from: http://tunein.com/<br>-<br>https://videos.cdn.mozilla.net/uploads/beyond.the.limit.web<br>mhd.webm<br>- https://videos.cdn.mozilla.net/uploads/Visa%20Video.mp4 | All the videos are opened.<br>Media is blocked only for the videos that were opened in<br>background and were never focused (Play Tab indicator is<br>displayed in this cases)<br>Media is properly working on all the other tabs that were in<br>focus                                                                                                    |
| -<br>https://videos.cdn.mozilla.net/uploads/Web_Developer_Tools<br>_in_Firefox_Aurora_10.webm<br>-                                                                                                    |                                                                                                    |
| https://videos.cdn.mozilla.net/uploads/Videos%20creative/D<br>PD%20-%20Frederik%20Richter.webm                                                                                                    |                                                                                                    |
| <ul> <li>https://videos.cdn.mozilla.net/uploads/Videos%20creative/U<br/>pdate%20your%20software!.webm</li> <li>https://people-mozilla.org/~dglastonbury/block-<br/>playback/autoplay-test-1.html</li> <li>https://people-mozilla.org/~dglastonbury/block-<br/>playback/autoplay-test-2.html</li> </ul>                                                   |                                                                                                    |
| -<br>https://videos.cdn.mozilla.net/uploads/mozillaorg/Mozilla_20<br>14_i_am.webm                                                                                                    |                                                                                                    |
| Click on the Play Tab indicator for one of the tabs with blocked media                                                                                                    | Media is unblocked<br>The Play tab indicator is replaced by the sound indicator                                                                                                    |
| Close Firefox                                                                                                    | Firefox is properly closed                                                                                                    |
| Open Firefox and restore the previous session                                                                                                    | Firefox is properly opened and restored<br>- the pinned tabs that are not in focus have media blocked<br>(Play Tab indicator is displayed)<br>- the normal tabs (that are not in focus) do not have the Play<br>Tab indicator and neither have the Sound indicator. Only the<br>Mute indicator is displayed (clicking on it does nothing since<br>there is no content loaded in the tabs) |

5. Accessibility

### C10945: Block Playback when High Contrast is activated

| Туре        | Priority | Estimate | References |
|-------------|----------|----------|------------|
| Other       | Medium   | None     | None       |
| Automatable |          |          |            |
| No          |          |          |            |

### Preconditions

-

Enable a high contrast theme:

- Windows: Go to Personalise> Themes> Theme Settings and activate a High Contrast Theme.
- Ubuntu: Install "gnome-control-center"- System settings-Appearance
- do not run the test on Mac OS X

| Step                                                                                                    | Expected Result                                                                                                    |
|----------------------------------------------------------------------------------------------------|----------------------------------------------------------------------------------------------------|
| Launch Firefox                                                                                                    | Firefox is successfully opened                                                                                                    |
| Open several videos of your choice (with enabled autoplay)<br>E.g:<br>- YouTube videos - https://www.youtube.com<br>- Yahoo videos - https://www.yahoo.com/music<br>- Local radios from: http://tunein.com/                                                             | All the videos are opened.<br>Media is blocked only for the videos that were opened in<br>background and were never focused (Play Tab indicator<br>displayed in this cases)<br>Media is properly working on all the other tabs that were<br>focus                 |
| https://videos.cdn.mozilla.net/uploads/beyond.the.limit.web<br>mhd.webm<br>- https://videos.cdn.mozilla.net/uploads/Visa%20Video.mp4                                                                                                    |                                                                                                    |
| https://videos.cdn.mozilla.net/uploads/Web_Developer_Tools<br>_in_Firefox_Aurora_10.webm                                                                                                    |                                                                                                    |
| https://videos.cdn.mozilla.net/uploads/Videos%20creative/D<br>PD%20-%20Frederik%20Richter.webm                                                                                                    |                                                                                                    |
| https://videos.cdn.mozilla.net/uploads/Videos%20creative/U<br>pdate%20your%20software!.webm<br>- https://people-mozilla.org/~dglastonbury/block-<br>playback/autoplay-test-1.html<br>- https://people-mozilla.org/~dglastonbury/block-<br>playback/autoplay-test-2.html |                                                                                                    |
| https://videos.cdn.mozilla.net/uploads/mozillaorg/Mozilla_20<br>14_i_am.webm                                                                                                    |                                                                                                    |
| Click on the Play Tab indicator for one of the tabs with blocked media                                                                                                    | Media is unblocked<br>The Play tab indicator is replaced by the sound indicator                                                                                                    |
| Pin 2 or 3 tabs with blocked media content                                                                                                    | Tabs are pinned<br>Media is still blocked and the Play Tab indicator is still<br>present                                                                                                    |
| Close Firefox                                                                                                    | Firefox is closed                                                                                                    |
| Open Firefox and restore the previous session                                                                                                    | Firefox is properly opened and restored<br>- the pinned tabs that are not in focus have media block<br>(Play Tab indicator is displayed)<br>- the normal tabs (that are not in focus) do not have the<br>Tab indicator and neither have the Sound indicator. Only |

Block PLayback [EngQA] - TestRail

Mute indicator is displayed (clicking on it does nothing since there is no content loaded in the tabs)

# C10957: Keyboard operations with blocked playback

| e<br><sup>er</sup><br>omatable                                                                                                    | <b>Priority</b><br>Medium                                                                                                    | Estimate<br>None                                                                                                    | <b>References</b><br>None                                                                                              |
|----------------------------------------------------------------------------------------------------|----------------------------------------------------------------------------------------------------|----------------------------------------------------------------------------------------------------|----------------------------------------------------------------------------------------------------|
|                                                                                                    |                                                                                                    |                                                                                                    |                                                                                                    |
| S                                                                                                    |                                                                                                    |                                                                                                    |                                                                                                    |
| Step                                                                                                    |                                                                                                    | Expected Result                                                                                                    |                                                                                                    |
| Launch Firefox                                                                                                    |                                                                                                    | Firefox is successfully o                                                                                                    | pened                                                                                                    |
| Open several videos of y<br>E.g:<br>- YouTube videos - https://<br>- Yahoo videos - https://<br>- Local radios from: http:<br>- https://videos.cdn.mozi<br>mhd.webm<br>- https://videos.cdn.mozi<br>_ in_Firefox_Aurora_10.v<br>-<br>https://videos.cdn.mozi<br>PD%20-%20Frederik%2<br>-<br>https://videos.cdn.mozi<br>pdate%20your%20softw<br>- https://people-mozilla | vour choice (with enabled autoplay)<br>s://www.youtube.com<br>/www.yahoo.com/music<br>o://tunein.com/<br>Ila.net/uploads/beyond.the.limit.web<br>zilla.net/uploads/Visa%20Video.mp4<br>Ila.net/uploads/Visa%20Video.mp4<br>Ila.net/uploads/Videos%20creative/D<br>0Richter.webm<br>Ila.net/uploads/Videos%20creative/D<br>vare!.webm<br>.org/~dglastonbury/block- | All the videos are opene<br>Media is blocked only fo<br>background and were n<br>displayed in this cases)<br>Media is properly workir<br>focus | d.<br>r the videos that were opened in<br>ever focused (Play Tab indicator is<br>ng on all the other tabs that were in |
| playback/autoplay-test-1<br>- https://people-mozilla<br>playback/autoplay-test-2<br>-<br>https://videos.cdn.mozi<br>14_i_am.webm                                                                                                    | I.html<br>.org/~dglastonbury/block-<br>2.html<br>lla.net/uploads/mozillaorg/Mozilla_20                                                                                                    | )                                                                                                    |                                                                                                    |
| Navigate through your to<br>Ctrl+PageUp/PageDown<br>Cmd+Alt+left/right arro                                                                                                    | abs using the keyboard shortcut<br>on Windows/Linux and<br>w on Mac OS X.                                                                                                    | The focus is properly ch<br>previous/next tab.<br>Media is unblocked for a<br>done from one tan to an<br>The Play Tab indicator is             | nanged from one tab to the<br>all the videos as the navigation is<br>other<br>s replaced by the sound indicator        |
| Close Firefox                                                                                                    |                                                                                                    | Firefox is closed                                                                                                    |                                                                                                    |
| Open Firefox again                                                                                                    |                                                                                                    | Firefox is successfully o                                                                                                    | pened                                                                                                    |
| In the first tab, navigate                                                                                                    | e to YouTube                                                                                                    | Navigation is allowed                                                                                                    |                                                                                                    |
| Open 6 YouTube tabs in                                                                                                    | the background                                                                                                    | Media is blocked for all t                                                                                                    | the YouTube videos                                                                                                    |
| Navigate through the Yo<br>shortcuts CTRL+17 or<br>CMD+17 on Mac OS X                                                                                                    | uTube videos using the keyboard<br>n Windows, ALT+ 17 on Linux and                                                                                                    | The focus of the tabs is<br>Media is unblocked as th<br>The Play Tab indicator is                                                              | properly changed<br>he tab is in focus<br>s replaced by the sound indicator.                                           |

6. Telemetry

# C12735: Check the TAB\_AUDIO\_INDICATOR\_USED parameter

| <b>Type</b>       | <b>Priority</b> | <b>Estimate</b> | References |
|-------------------|-----------------|-----------------|------------|
| Other             | Medium          | None            | None       |
| Automatable<br>No |                 |                 |            |

#### Preconditions

Close Firefox before running this test.

| eps | S                                                                                                    |                                                                                                    |
|-----|----------------------------------------------------------------------------------------------------|----------------------------------------------------------------------------------------------------|
|     | Step                                                                                                    | Expected Result                                                                                                    |
|     | Launch Firefox                                                                                                    | Firefox is successfully opened                                                                                                    |
|     | Navigate to about:telemetry -> Histograms and look for the TAB_AUDIO_INDICATOR_USED parameter                         | TAB_AUDIO_INDICATOR_USED parameter is not found                                                                                                    |
|     | Open some videos of your choice in the background (at least 10)                                                       | Media is blocked for all the videos opened in the background.<br>Play tab indicator is displayed for all the tabs with blocked<br>media.                                                                                                    |
|     | Unblock media for 3 videos by focusing the tabs                                                                       | Media is unblocked. The sound indicator replaces the Play Tab indicator.                                                                                                    |
|     | Go back to the about:telemetry tab, refresh the tab and look for the TAB_AUDIO_INDICATOR_USED parameter               | The TAB_AUDIO_INDICATOR_USED parameter is displayed                                                                                                    |
|     | Mute all the videos that were unblocked in step 4 (in the tab, click on the sound indicator to set the video to mute) | All the videos are properly muted                                                                                                    |
|     | Go back to the about:telemetry tab, refresh the tab and look for the TAB_AUDIO_INDICATOR_USED parameter               | The TAB_AUDIO_INDICATOR_USED is displayed, 3 columns are displayed.(0,2,3)                                                                                                    |
|     | Unmute all the videos that were unblocked in step 4 (in the tab, click on the mute indicator to unmute the video)     | All the videos are unmuted.                                                                                                    |
|     | Go back to the about:telemetry tab, refresh the tab and look for the TAB_AUDIO_INDICATOR_USED parameter               | The TAB_AUDIO_INDICATOR_USED is displayed, 4 columns are displayed.(0,1,2,3)                                                                                                    |
|     | Unblock media by clicking on the Play Tab indicator for 3 tabs (do not focus the tab)                                 | Media is unblocked. The sound indicator replaces the Play Tab indicator.                                                                                                    |
|     | Go back to the about:telemetry tab, refresh the tab and look for the TAB_AUDIO_INDICATOR_USED parameter               | The TAB_AUDIO_INDICATOR_USED is displayed, 4 columns<br>are displayed.(0,1,2,3,4).<br>Columns 0,1,2,3 have 3 samples each, representing:<br>0 - the total amount a tab is Muted<br>1 - the total amount a tab is Unmuted<br>2 - the total amount of unblocking media via visiting tab<br>3 - the total amount of unblocking via clicking Play tab<br>indicator. |

| Mute, unmute, open more videos in the background and            | All the operations are properly done |
|-----------------------------------------------------------------|--------------------------------------|
| unblock the (via focusing directly on the tabs and via clicking |                                      |
| on the Play Tab indicator) - Write down each operation done     |                                      |
|                                                                 |                                      |

13 Go back to the about:telemetry tab, refresh the tab and look for the TAB\_AUDIO\_INDICATOR\_USED parameter

The samples for the TAB\_AUDIO\_INDICATOR\_USED parameter modifies for each column accordingly with the extra operations done in step 12.

# C12737: Check the TAB\_MEDIA\_BLOCKING\_TIME\_MS parameter

| Туре        | Priority | Estimate | References |
|-------------|----------|----------|------------|
| Other       | Medium   | None     | None       |
| Automatable |          |          |            |
| No          |          |          |            |

### Preconditions

Close Firefox before running this test.

| Steps | Steps                                                                                                    |                                                                                                    |  |  |  |
|-------|----------------------------------------------------------------------------------------------------|----------------------------------------------------------------------------------------------------|--|--|--|
|       | Step                                                                                                    | Expected Result                                                                                                    |  |  |  |
| 1     | Launch Firefox                                                                                                    | Firefox is opened                                                                                                    |  |  |  |
| 2     | Navigate to about:telemetry -> Histograms and look for the TAB_MEDIA_BLOCKING_TIME_MS parameter                                                                                             | Parameter is not displayed                                                                                                    |  |  |  |
| 3     | Open some videos of your choice in the background (at least 10)                                                                                                    | Media is blocked for all the videos opened in the background.<br>Play tab indicator is displayed for all the tabs with blocked<br>media.                                                   |  |  |  |
| 4     | Unblock media for a couple of videos (2-3 tabs)                                                                                                    | Media is unblocked. The sound indicator replaces the Play<br>Tab indicator.                                                                                                    |  |  |  |
| 5     | Go back to the about:telemetry tab, refresh the tab and look for the TAB_MEDIA_BLOCKING_TIME_MS parameter                                                                                   | The TAB_MEDIA_BLOCKING_TIME_MS parameter is displayed, the number of the unblocked videos in the previous step is equivalent with the samples number.                                      |  |  |  |
| 6     | In about:telemetry -> click on Copy button of the The<br>TAB_MEDIA_BLOCKING_TIME_MS and paste the input in a<br>text editor                                                                 | Paste input should look like:<br>TAB_MEDIA_BLOCKING_TIME_MS<br>4 samples, average = 23210.5, sum = 92842<br>21000   0 0%<br>22000  #################################                       |  |  |  |
| 7     | Open a new video in the background and track the time from<br>the moment you open the new tab in the background until<br>you unblock the video (the blocking time) - write down the<br>time |                                                                                                    |  |  |  |
| 8     | In about:telemetry -> click on Copy button of the The TAB_MEDIA_BLOCKING_TIME_MS and paste the input in a text editor                                                                       | A new sample is added in the parameter<br>TAB_MEDIA_BLOCKING_TIME_MS<br>The blocking time from step 7 is added when comparing the<br>current input paste with the input paste from step 6. |  |  |  |

7. Regression tests

# C12924: Using the context menu, mute tab after media is blocked

| Туре        | Priority | Estimate | References |
|-------------|----------|----------|------------|
| Other       | Medium   | None     | None       |
| Automatable |          |          |            |
| No          |          |          |            |

### Preconditions

Run only after https://bugzilla.mozilla.org/show\_bug.cgi?id=1330232 is fixed.

| Steps | 3                                                                                                    |                                                                                             |
|-------|----------------------------------------------------------------------------------------------------|---------------------------------------------------------------------------------------------|
|       | Step                                                                                                    | Expected Result                                                                             |
| 1     | Launch Firefox                                                                                               | Firefox is opened                                                                           |
| 2     | Open a YouTube video in the background (do not focus that tab)                                               | Media is blocked.                                                                           |
| 3     | Focus the tab with the previously opened video - right click on it and from the context menu select Mute Tab | Sound is muted and video is resumed. (Play Tab indicator is replaced by the Mute indicator) |